## **OPETTAJAN OPETUSAIKATAULU OUTLOOK-KALENTERIIN**

Opettajana voit halutessasi siirtää Asiosta oman opetusaikataulusi WebCal-toiminnolla Outlook-kalenteriisi. Tällöin opetusaikatauluun tehdyt muutokset päivittyvät automaattisesti myös Outlook-kalenteriin.

Klikkaa Asion etusivulla vasemman reunan linkkilistasta **"Oma kalenteri"**. Aukeaa kalenterinäkymä, jossa näkyy kuluva viikko.

Voit selata opetusaikatauluja haluamissasi jaksoissa: lukukausittain, periodeittain tai tietyltä aikaväliltä. Klikkaa viikkokalenterin yläreunassa olevaa kuukausikalenteri-kuvaketta:

|                   |                                            |                                          |                                              |                                                        | K                                          | l.                                        |                                            |
|-------------------|--------------------------------------------|------------------------------------------|----------------------------------------------|--------------------------------------------------------|--------------------------------------------|-------------------------------------------|--------------------------------------------|
|                   | / Viikko 25                                |                                          |                                              |                                                        | 🔊 🗐 Tulostettava versio 🗸                  |                                           |                                            |
|                   | Maanantai<br>17.06.2013<br>Lisää tapahtuma | Tiistai<br>18.06.2013<br>Lisää tapahtuma | Keskiviikko<br>19.06.2013<br>Lisää tapahtuma | <u>Torstai</u><br><u>20.06.2013</u><br>Lisää tapahtuma | Perjantai<br>21.06.2013<br>Lisää tapahtuma | Lauantai<br>22.06.2013<br>Lisää tapahtuma | Sunnuntai<br>23.06.2013<br>Lisää tapahtuma |
| 8:00              |                                            |                                          |                                              |                                                        |                                            |                                           | •                                          |
| <mark>9:00</mark> |                                            |                                          |                                              |                                                        |                                            |                                           |                                            |
| 10:00             |                                            |                                          |                                              |                                                        |                                            |                                           |                                            |
| 11:00             |                                            |                                          |                                              |                                                        |                                            |                                           |                                            |
| 12:00             |                                            |                                          |                                              |                                                        |                                            |                                           |                                            |
| 13:00             |                                            |                                          |                                              |                                                        |                                            |                                           |                                            |
| 14:00             |                                            |                                          |                                              |                                                        |                                            |                                           |                                            |
| 15:00             |                                            |                                          |                                              |                                                        |                                            |                                           |                                            |
| 16:00             |                                            |                                          |                                              |                                                        |                                            |                                           |                                            |
| 17:00             |                                            |                                          |                                              |                                                        |                                            |                                           |                                            |

Näytölle avautuu ikkuna, jossa voit valita, katsotko opetusaikataulujasi koko kuluvan lukukauden ajalta, tietyltä periodilta vai tietyltä kalenteriaikaväliltä. Tehtyäsi valinnan klikkaa "**Avaa yhdistetty kalenteri** >>".

| Vaihda näkymä    |               | Sulje |
|------------------|---------------|-------|
| Koko lukukaus    | i Kevät 2013  |       |
| Jakso            |               |       |
|                  | •             |       |
| Tietty kalenteri | aikaväli      |       |
| 01.08.2013 To    | 31.12.2013 Ti |       |
|                  |               |       |

Vaasan yliopisto 2013 Opintoasiat

Voit selata viikkoja klikkaamalla kalenterin yläreunasta haluamasi viikon numeroa. Jos haluat siirtää opetusaikataulut myös Outlookin kalenteriin, klikkaa oikeassa yläreunassa olevaa WebCal-kuvaketta.

|       | Ar 40 49 50 51 52 01                                                 |                                                                         |                                                                          |                                          |                                            | •                                         |                           |
|-------|----------------------------------------------------------------------|-------------------------------------------------------------------------|--------------------------------------------------------------------------|------------------------------------------|--------------------------------------------|-------------------------------------------|---------------------------|
|       | Maanantai<br>23.09.2013<br>Lisää tapahtuma                           | Lisää tapahtuma                                                         | Keskiviikko<br>25.09.2013<br>Lisää tapahtuma                             | Iorstai<br>26.09.2013<br>Lisää tapahtuma | Perjantai<br>27.09.2013<br>Lisää tapahtuma | Lauantai<br>28.09.2013<br>Lisää tapahtuma | 29.09.201<br>Lisää tapaht |
| 8:00  |                                                                      |                                                                         |                                                                          |                                          |                                            |                                           |                           |
| 9:00  |                                                                      |                                                                         |                                                                          |                                          |                                            |                                           |                           |
| 10:00 |                                                                      |                                                                         |                                                                          |                                          |                                            |                                           |                           |
| 11:00 |                                                                      |                                                                         |                                                                          |                                          |                                            |                                           |                           |
| 12:00 | VIES1001<br>Erikoisalaviestinnän<br>perusteet (L01)<br>12:00 - 14:00 |                                                                         |                                                                          |                                          |                                            |                                           |                           |
| 13:00 | FAB/F118<br>VIESTINTÄTIETEET<br>(2710350                             |                                                                         |                                                                          |                                          |                                            |                                           |                           |
| 14:00 |                                                                      | VIES1002<br>Kirjoittamisen teoria<br>ja käytäntö (R01)<br>14:00 - 16:00 | VIE S1002<br>Kirjoittamisen teoria<br>ja käytäntö (R02)<br>14:00 - 16:00 |                                          |                                            |                                           |                           |
| 15:00 |                                                                      | FAB/F224<br>VIESTINTÄTIETEET<br>(2710350                                | FAB/F224<br>VIESTINTÄTIETEET<br>(2710350                                 |                                          |                                            |                                           |                           |
| 16:00 |                                                                      |                                                                         | VIES1001<br>Erikoisalaviestinnän<br>perusteet (L01)                      |                                          |                                            |                                           |                           |
| 17:00 |                                                                      |                                                                         | FAB/F362A                                                                |                                          |                                            |                                           |                           |

WebCal-aktivointi-ikkunassa klikkaa WebCal-painiketta:

|                     | webcal.//asio.uwasa.ivw/i.php |   |
|---------------------|-------------------------------|---|
| WebCal-linkki       | Avaa selaimessa WebCal Teksti |   |
| Sähköpostiosoite    |                               |   |
| Sähköpostin otsikko | Linkki WebCal-kalenteriin     |   |
| Sähköpostiviesti    | Linkki WebCal-kalenteriin     | - |

Valitse seuraavassa ikkunassa Microsoft Outlook ja klikkaa "Ok". Outlook kysyy: "*Lisätäänkö tämä Internet-kalenteri ja sen päivitystilaus Outlookiin?*" Klikkaa "Kyllä". Opetuskalenteri siirtyy Outlook-kalenteriisi Muut kalenterit -otsikon alle ja näkyy oletusarvoisesti oman kalenterisi vieressä. Jos haluat yhdistää kalenterit, klikkaa opetusaikataulukalenterin yläosassa olevaa nuolta:

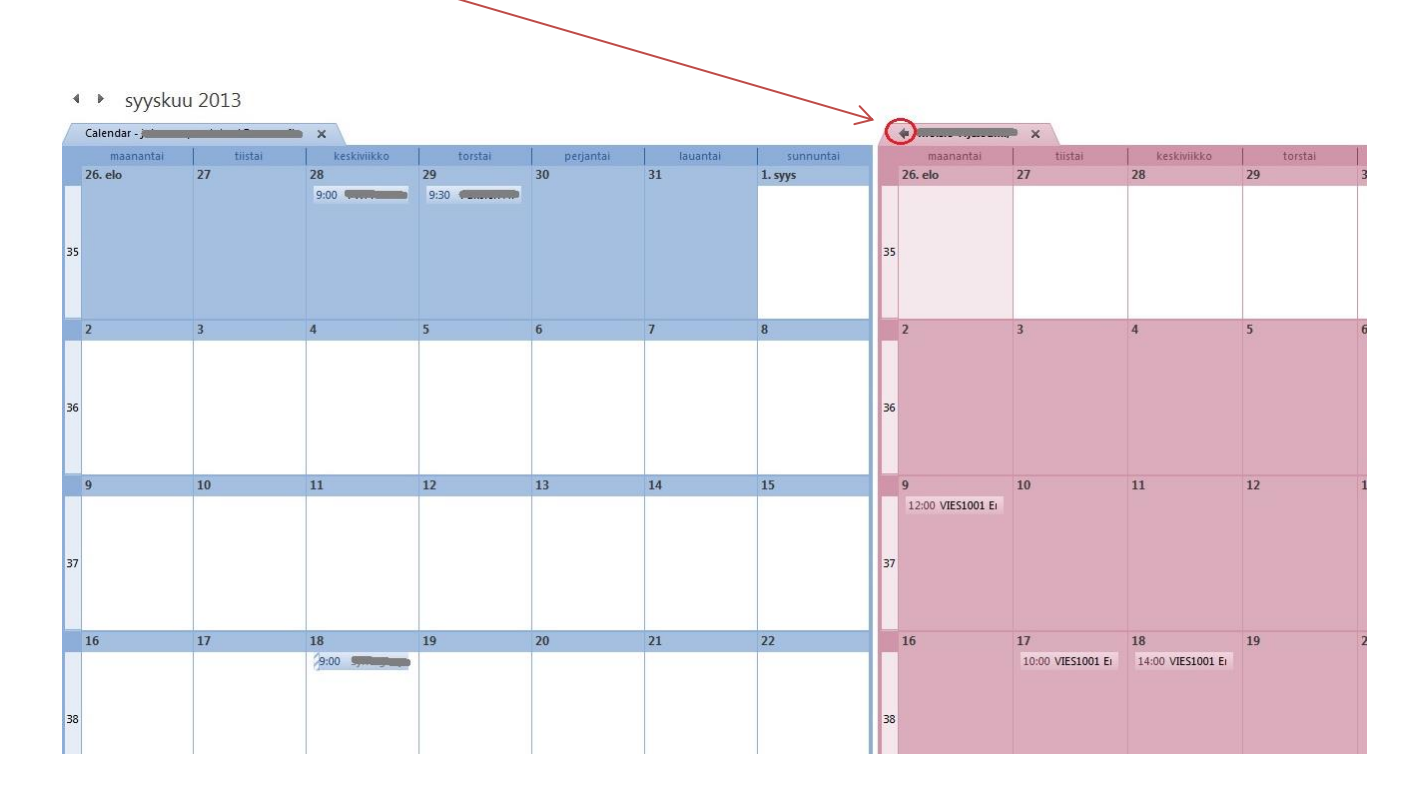